# CTC搭載NCS4000システムのECUからECU2へ のインサービス移行手順

# 内容

概要 <u>前提条件</u> <u>要件</u> <u>使用するコンポーネント</u> <u>CTCの使用</u> <u>1.1.既存のすべてのアラームの確認とログ</u> <u>1.2.ソフトウェアリリースの確認</u> <u>1.3.ハードドライブの詳細の確認</u> <u>1.4.データベースバックアップの作成</u> <u>1.5.BITSタイミング</u> <u>1.6.ECUの取り外しの準備</u> <u>1.7.ECU1を削除</u> 1.8.チェック後

### 概要

このドキュメントでは、NCS4016システムにインストールされたインサービス外部接続ユニット (ECU)を正常に交換し、ECU 2と交換する方法について説明します。また、ECUの取り外しと取 り付けの手順についても説明します。

# 前提条件

この手順を開始する前に、NCS4016システムで6.5.26以降のソフトウェアが実行されている必要があります。

### 要件

次の項目に関する知識があることが推奨されます。

- Cisco Transport Controller(CTC)クラフトインターフェイス
- Cisco NCS4000シリーズ用CLI Cisco IOS®
- Cisco NCS4000シリーズ(NCS4016/NCS4009)

### 使用するコンポーネント

このドキュメントの情報は、次のソフトウェアとハードウェアのバージョンに基づいています。

- •この記事で説明する手順は、トラフィックには影響しません。
- •この記事では、NCS4000シャーシが4016または4009シェルフであることを前提としていま

す。

このドキュメントの情報は、特定のラボ環境にあるデバイスに基づいて作成されました。このド キュメントで使用するすべてのデバイスは、初期(デフォルト)設定の状態から起動しています 。本稼働中のネットワークでは、各コマンドによって起こる可能性がある影響を十分確認してく ださい。

注:本稼働中のネットワークでは、各コマンドによって起こる可能性がある影響を十分確認して ください。

# **CTCの使用**

1. NCS4Kへの接続を確立し、6.5.26の最小ソフトウェアリリースを確認します。開始する前に、 次の手順を実行します。

- CTCを使用するために、ハードウェアおよびソフトウェアの要件を満たすコンピュータがセットアップされていることを確認します。
- 完全なイメージがインストールされていることを確認します。mini.isoイメージがインストールされている場合は、ncs4k-mgbl.pkgをNCS 4000システムにインストールする必要があります。
- •XMLエージェントの設定を完了します。
- HTTPの設定を完了します。
- Generalized Multi-Protocol Label Switching(GMPLS)のsnmp-server ifindex persistコマンドを 実行して、リロード時にリンクを維持します。

ステップ1.a.NCS 4016シェルフに接続されたコンピュータから、Windows Internet Explorer、 Mozilla Firefox Webブラウザ、CTC LauncherなどのWebブラウザを起動します。

ステップ1.b:ブラウザの[URL]フィールドに、NCS 4016 IPv4仮想IPアドレスを入力します。この 例では、192.168.1.3です。

ステップ1.c:Enter キーを押します。

ステップ1.d:Internet Explorerを使用している場合、Webコンテンツを開くかどうかを確認するセ キュリティ警告が表示されることがあります。このポップア**ップが表**示されたら、[Allow]をクリ ックします。

ステップ1.e.[Java Plug-in Security Warning]ダイアログボックスが表示された場合は、[**Run**]ボタ ンをクリックし、必要に応じて公開キーのセキュリティ証明書をインストールします。

ステップ1.f:ここに示すように、CTCランチャウィンドウが表示されます。CTCは、ラップトップ にダウンロードするJavaアプレットです。CTCのバージョンが古くないことを確認するには、 [Settings...]をクリックし、CTC Launcherの[Settings]ウィンドウで[Delete Cache]オプションと [OK]ボタンをクリックします。

| 🚱 CTC Launcher |                                                                                                    | _ 🗆 ×              |
|----------------|----------------------------------------------------------------------------------------------------|--------------------|
|                | CTC Version Selection                                                                                                    |                    |
|                | Copyright © 2000-2015 Cisco Systems, Inc.<br>Cisco, Cisco Systems and Cisco Systems logo are<br>registered trademarks of Cisco Systems, Inc.<br>and/or its affiliates in the U.S and certain other countries | -ili-ili-<br>cisco |

手順1.g.キャッシュを削除したら、CTC LauncherウィンドウのLaunch CTCをクリックします。

ステップ1.hアプリケーションがキャッシュされていないため、CTCダウンロードの進行状況ウィ ンドウが表示され、このプロセスには数分かかることがあります。ダウンロード後、次に示すよ うに警告メッセージウィンドウが表示されます。[OK] をクリックします。

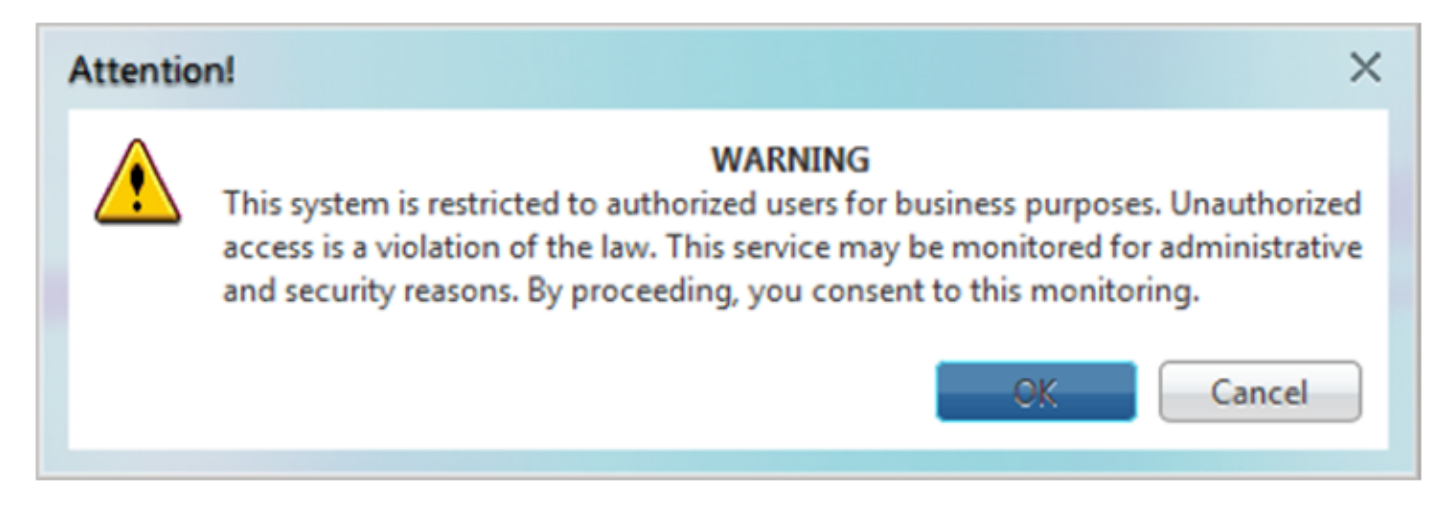

ステップ1.i:CTCログインウィンドウで、ユーザ名とパスワードを入力します。図に示すように [Login]をクリックします。

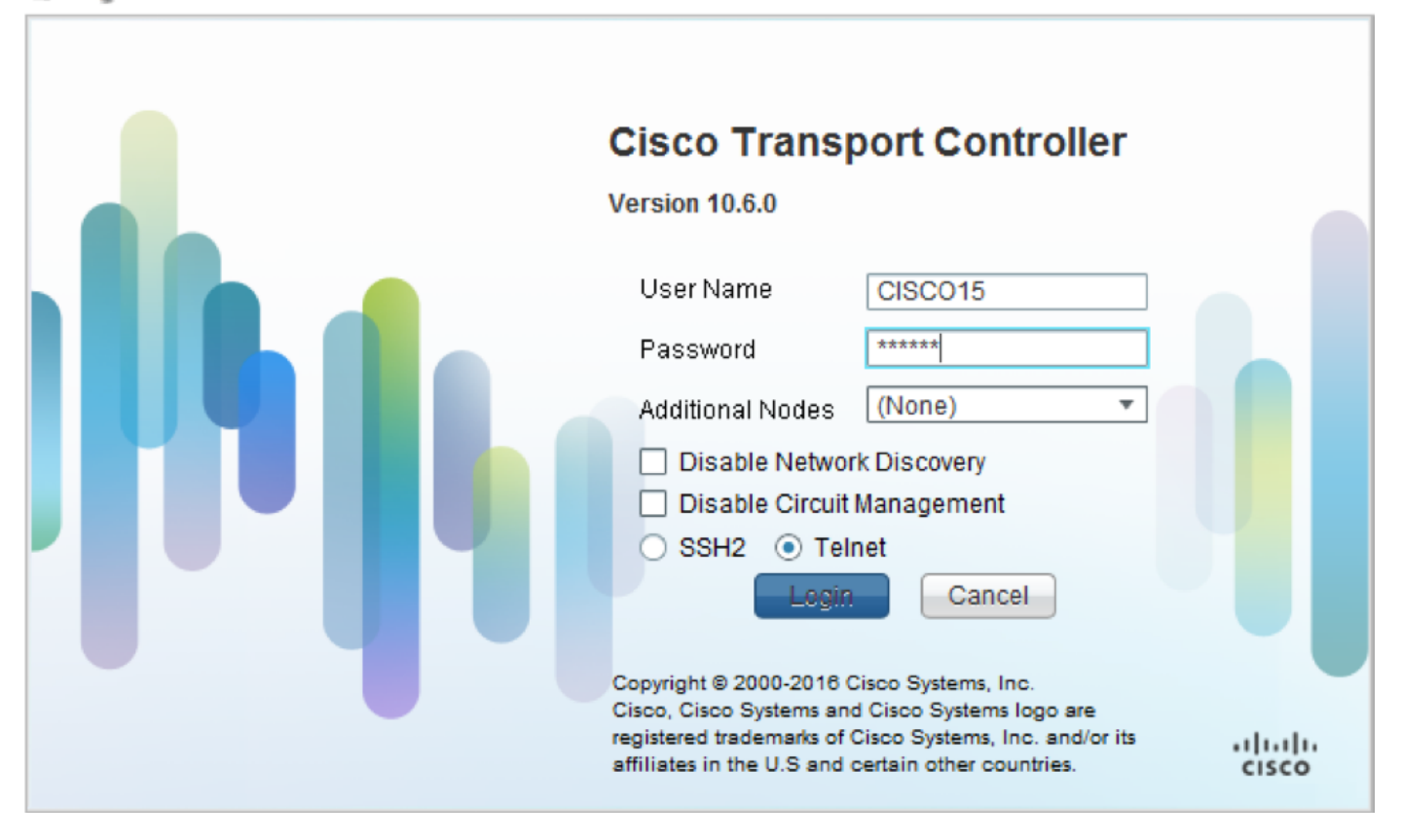

1.1.既存のすべてのアラームの確認とログ

| Also |      | Conditions | History Ciscuits  | Provisioning | Inventory |      | intenance | 1           |               |     |    |    |                 |                        | - ×   |
|------|------|------------|-------------------|--------------|-----------|------|-----------|-------------|---------------|-----|----|----|-----------------|------------------------|-------|
| Nu   | m Re | of New     | Date              | Object       | Eapt Type | Slot | Unit P    | rt Wavelend | th Path Width | Sev | ST | SA | Cond            | Des                    | ripti |
| NA   |      | A NA       | 10/10/15 16:13:13 | 0            | Chassis   | NA   | (         | NA          | NA            | MJ  | R  | NA | Power Shelf red | Power Shelf redunda    | ncy k |
| NA   | A N/ | A NA       | 10/10/15 16:13:13 | 0/PT1-PM3    | PEM       | PT   |           | NA          | NA            | MJ  | R  | NA | Power Module E  | Power Module Error     | PM_I  |
| NA   | A N/ | A NA       | 10/10/15 16:13:13 | 0/PT1-PM2    | PEM       | PT   |           | NA          | NA            | MJ  | R  | NA | Power Module E  | Power Module Error     | PM_I  |
| NA   | A N/ | A NA       | 10/10/15 16:13:13 | 0/PT1-PM1    | PEM       | PT   |           | NA          | NA            | MJ  | R  | NA | Power Module E  | Power Module Error     | PM_I  |
| NA   | A N/ | A NA       | 10/10/15 16:13:13 | 0/PT1-PM0    | PEM       | PT   |           | NA          | NA            | MJ  | R  | NA | Power Module E  | Power Module Error     | PM_I  |
| NA   | A N/ | A NA       | 10/10/15 16:13:12 | 0/RP0/RP_S   | Route Pr  | RP   | N         | A NA        | NA            | MN  | R  | NA | SWITCH_LINK_E   | Switch Ethernet link f | ault  |
|      |      |            |                   |              |           |      |           |             |               |     |    |    |                 |                        |       |
|      |      |            |                   |              |           |      |           |             |               |     |    |    |                 |                        |       |

### 1.2. ソフトウェアリリースの確認

# ステップ1.2.a:[メンテ**ナンス] > [ソフトウェア] > [インストール]に移動します**。

| Tab View                                                              | 7                                             |
|-----------------------------------------------------------------------|-----------------------------------------------|
|                                                                       |                                               |
| Alarms Conditions History Circuits Provisioning Inventory Maintenance |                                               |
| Database Installation FPD Upgrade                                     |                                               |
| SwitchOver                                                            |                                               |
| Software Installation Type: System  FPD Auto-Upgrade (XR)             | Ū.                                            |
| Routing Table Inactive Packages                                       | Prepare>> Prepare Active and Commit Packages  |
| Fabric Plane Version: [All V Package : [All V]                        | <clean ncs4k-rdsec-6.5.26<="" td=""></clean>  |
| Fabric Upgrade                                                        | ncs4k-mpls-6.5.26                             |
|                                                                       | Activate>> ncs4k-sysadmin-6.5.26 (Boot im ge) |
| Add Remove                                                            | < <deactivate< td=""></deactivate<>           |
| ISSU Upgrade ISSU Downgrade                                           | < <commit>&gt;</commit>                       |
|                                                                       | · · · · · · · · · · · · · · · · · · ·         |

ステップ1.2.b:この手順を実行するには、ソフトウェアが6.5.26以上である必要があります。

#### 1.3. ハードドライブの詳細の確認

sysadmin-vm:0 RP0# sh media

Fri Jun 21 20:21:28.615 UTC

| Partition | Size | Used | Percent | Avail |  |
|-----------|------|------|---------|-------|--|
|           |      |      |         |       |  |
| rootfs:   | 2.4G | 633M | 29%     | 1.6G  |  |
| log:      | 478M | 308M | 70%     | 135M  |  |
| config:   | 478M | 32M  | 88      | 410M  |  |
| disk0:    | 949M | 47M  | 6%      | 838M  |  |
| install:  | 3.7G | 2.8G | 81%     | 681M  |  |
| disk1:    | 18G  | 3.0G | 18%     | 14G   |  |

rootfs: = root file system (read-only)
log: = system log files (read-only)
config: = configuration storage (read-only)

install: = install repository (read-only)

sysadmin-vm:0 RP0#

#### 1.4. データベースバックアップの作成

ステップ1.4.a.データベースバックアップを作成します。

ステップ1.4.b:[メンテナン**ス] > [データベース]に移動**し、[データベー**スバックアップ]を選択しま** す。

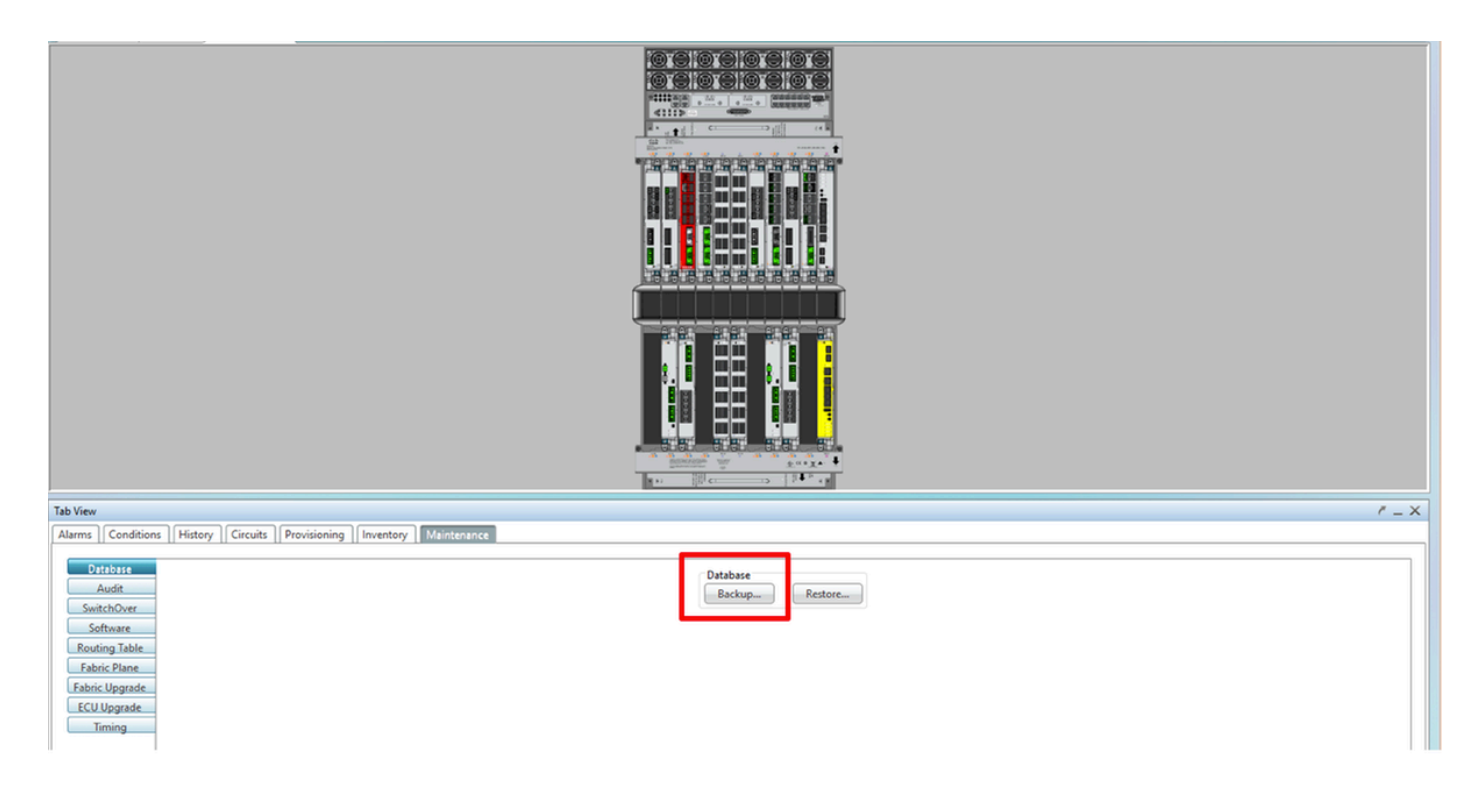

ステップ1.4.c:ファイル名を持つフルパスを選択/入力して、ノードにバックアップを保存します。

ステップ1.4.d:[**OK**]をクリックして、ファイルを保存します。

ステップ1.4.eバックアップファイルの場所をメモします。

#### 1.5. BITSタイミング

NCS4KでBITSタイミングが使用されている場合は、これら2つのコマンドの出力を記録します。 タイミングを使用しない場合は、次のセクションに進みます。

ステップ1.5.a:puttyまたはその他のターミナルプログラムを使用してCLIを起動します。

ステップ1.5.b:コマンドshow controller timing controller clockの出力を記録します。

RP/0/RP0:Node\_Name #show controller timing controller clock
Wed Nov 13 14:53:18.781 CST

BITSO-IN BITSO-OUT BITS1-IN BITS1-OUT Config : Yes No Yes No PORT Mode : T1 т1 \_ \_ Framing : ESF -ESF -Linecoding : B8ZS B8ZS \_ -Submode : -\_ -Shutdown : No No No No Direction : RX TX TΧ RX 02 G1 QL Option : 02 G1 02 G1 02 G1 RX\_ssm : PRS -PRS -: -TX ssm \_ -ADMIN\_DOWN If state : UP UP ADMIN DOWN TE1-E TE1-W TEO-E TEO-WConfig : NA NA NA NA PORT Mode : ICS ICS ICS ICS Framing : -\_ -Linecoding : --\_ \_ Submode : ---\_ Shutdown : No No No No Direction : --\_ \_ QL Option : 01 01 01 01 RX ssm : ---\_ : -\_ \_ \_ TX ssm If state : DOWN DOWN DOWN DOWN

SYNCEC Clock-Setting: Rack 0

ステップ1.5.c:**show frequency synchronization clock-interfaces brief**コマンドの出力を記録します。

| RP/0/RP       | Node_Name                 | #show fre | quency | synchroniza  | tion clock-interfaces brief |
|---------------|---------------------------|-----------|--------|--------------|-----------------------------|
| Tue Nov       | 5 16:38:03.711 C          | ST        |        |              |                             |
| Flags:        | > - Up                    | D -       | Down   |              | S - Assigned for selection  |
|               | d - SSM Disabled          | s -       | 0utput | squelched    | L - Looped back             |
| Node 0/F      | RP0:                      |           |        |              |                             |
| =======<br>Fl | ======<br>Clock Interface | QLrcv     | QLuse  | Pri QLsnd    | Output driven by            |
|               |                           |           |        | - === ====== |                             |
| >S            | Rack0-Bits0-In            | PRS       | PRS    | 50 n/a       | n/a                         |
| D             | Rack0-Bits0-Out           | n/a       | n/a    | n/a PRS      | Rack0-Bits0-In              |
| >S            | Rack0-Bits1-In            | PRS       | PRS    | 50 n/a       | n/a                         |
| D             | Rack0-Bits1-Out           | n/a       | n/a    | n/a PRS      | Rack0-Bits0-In              |
| D             | 0/TE0-E                   | n/a       | n/a    | n/a n/a      | n/a                         |
| D             | 0/TE1-E                   | n/a       | n/a    | n/a n/a      | n/a                         |
| D             | 0/TE0-W                   | n/a       | n/a    | n/a n/a      | n/a                         |
| D             | 0/TE1-W                   | n/a       | n/a    | n/a n/a      | n/a                         |
| >S            | Internal0                 | n/a       | ST3    | 255 n/a      | n/a                         |

ステップ1.6.a.CTCを起動し、[**Node View**] > [**Maintenance]タブに移動**し、左側の[**ECU** Upgrade]ペインをクリックします。[アタッチ解除]ボタン**をクリッ**クします。

| Tab View                                                                                                    | ₹ _ X                                                                |
|----------------------------------------------------------------------------------------------------|----------------------------------------------------------------------|
| Alarms Conditions History Circuits Provisioning Inventory Maintenance                                                   |                                                                      |
| Database<br>Audit<br>SwitchOver<br>Software<br>Routing Table<br>Fabric Plane<br>Fabric Upgrade<br>ECU Upgrade<br>Timing | ECU Upgrade<br>Detach Attach Status<br>System ready for provisioning |
|                                                                                                    | Help                                                                 |

### ステップ1.6.b:デタッチ**操作**を続行する場合は、[はい]を選択します。

|                                                                                              | Warning ×                                                     |      |
|----------------------------------------------------------------------------------------------|---------------------------------------------------------------|------|
|                                                                                              | Are you sure you want to proceed with ECU detach operation ?  |      |
| Tab View           Alarms         Conditions         History         Circuits         Provis | Yes No.                                                       | / _× |
| Database<br>Audit<br>SwitchOver<br>Software                                                  | ECU Upgrade<br>Detach Status<br>System ready for provisioning |      |
| Routing Table Fabric Upgrade ECU Upgrade Timing                                              |                                                               |      |
|                                                                                              |                                                               | Help |

ステップ1.6.c:アラームでは、「The detach provision for disk started」および「disk provision in progress」マイナーアラームが表示されます。

| A | larms | Co  | nditior | History Circuits  | Provisioning | Inventory | Ma   | aintena | nce  |            |            |     |    |    |              |                                       |           |          |   |
|---|-------|-----|---------|-------------------|--------------|-----------|------|---------|------|------------|------------|-----|----|----|--------------|---------------------------------------|-----------|----------|---|
|   | Num   | Ref | New     | Date              | Object       | Eqpt Type | Slot | Unit    | Port | Wavelength | Path Width | Sev | ST | SA | Cond         | Description                           | Direction | Location | - |
|   | NA    | NA  | NA      | 06/01/18 16:57:05 | 0/RP0        | Route Pr  | RP0  |         | NA   | NA         | NA         | MN  | R  | NA | ECU_CAL_PROV | The detach provision for disk started | NA        | NEAR     |   |
|   | NA    | NA  | NA      | 06/01/18 16:57:05 | 0/RP0        | Route Pr  | RP0  |         | NA   | NA         | NA         | MN  | R  | NA | ECU_CAL_DISK | disk provision is in progress         | NA        | NEAR     |   |

#### ステップ1.6.d. ECUモジュールを物理的に取り外す前に、システムで「The Detach Operation for disk started」というアラームがクリアされていることを確認してください。

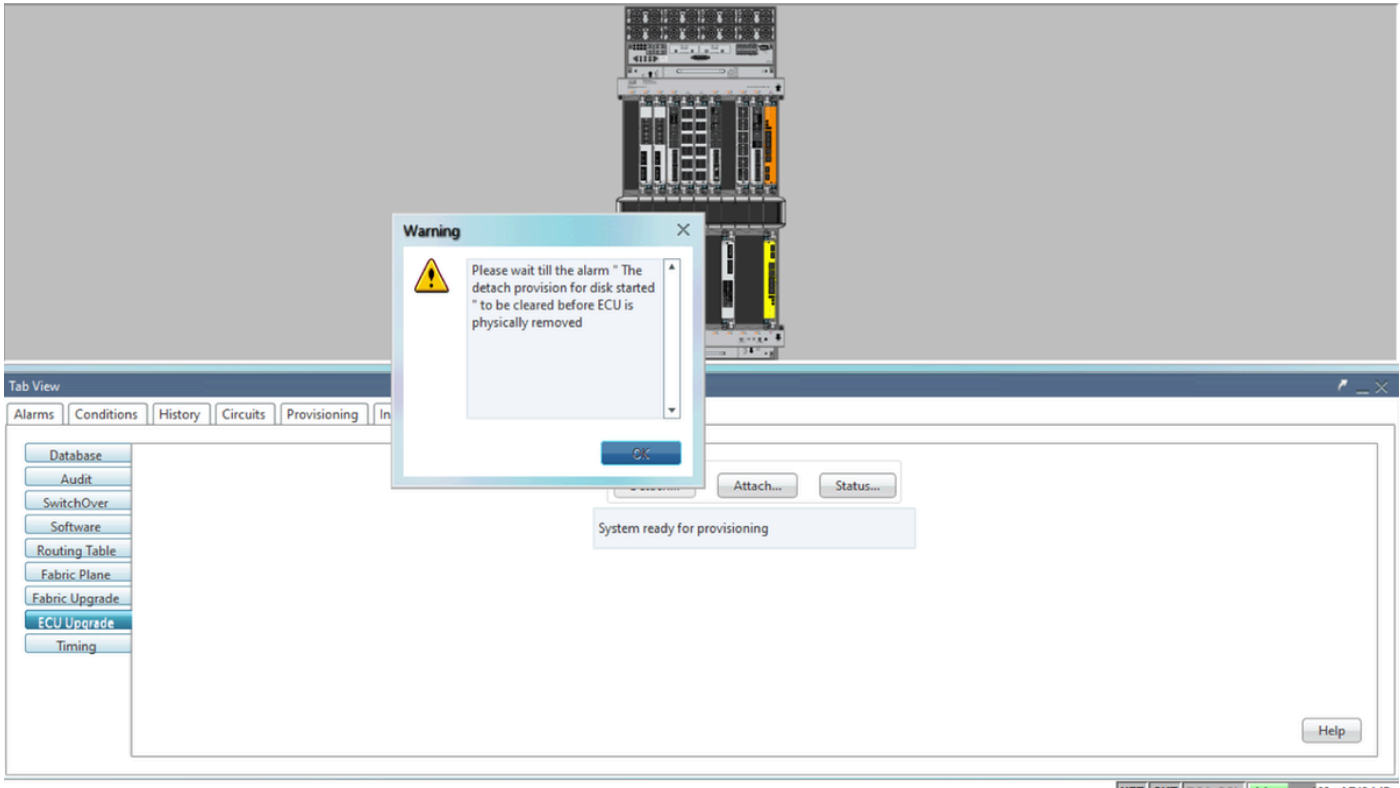

NET CKT RSA-SSL Memory: 193 of 742 MB

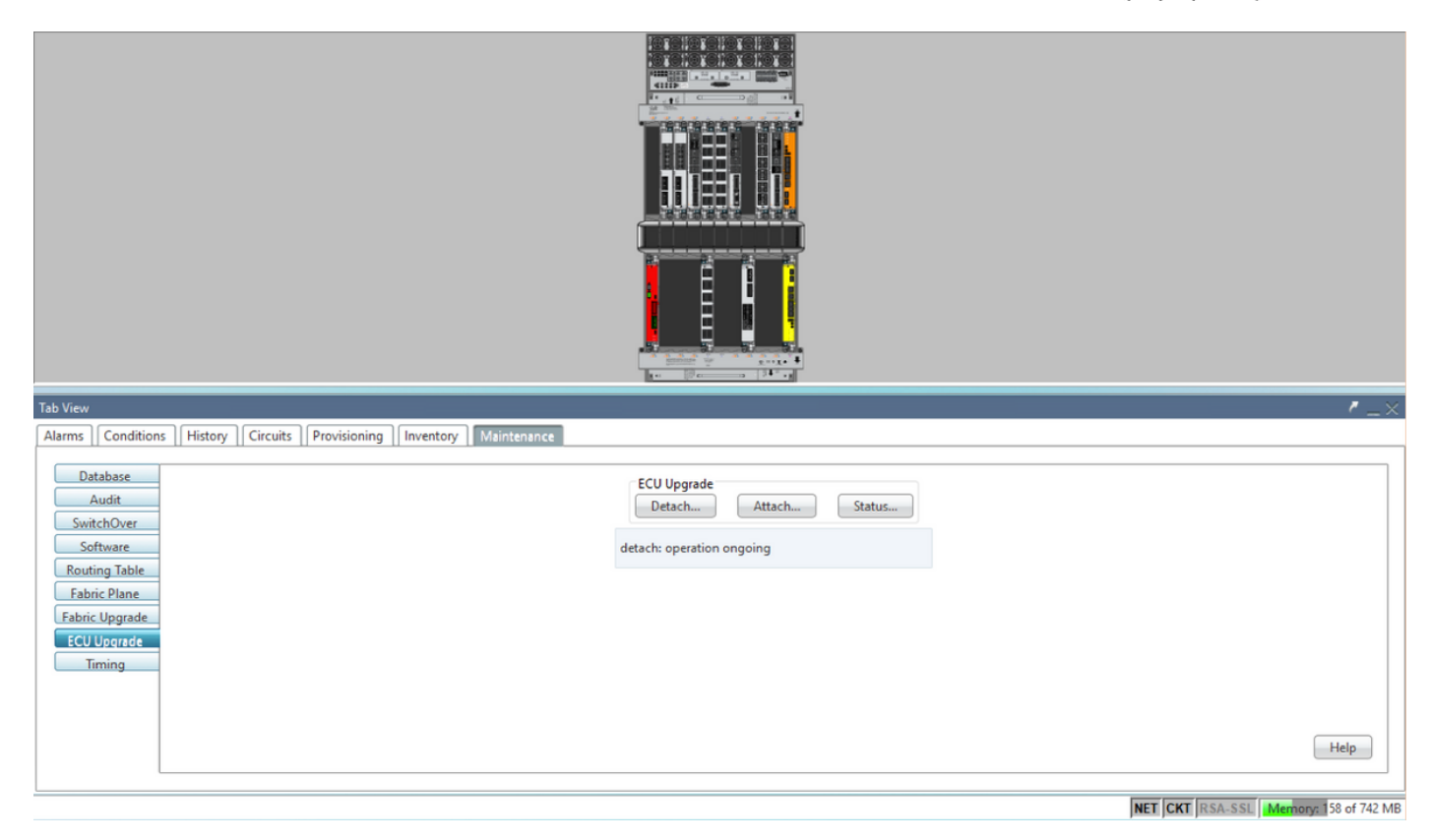

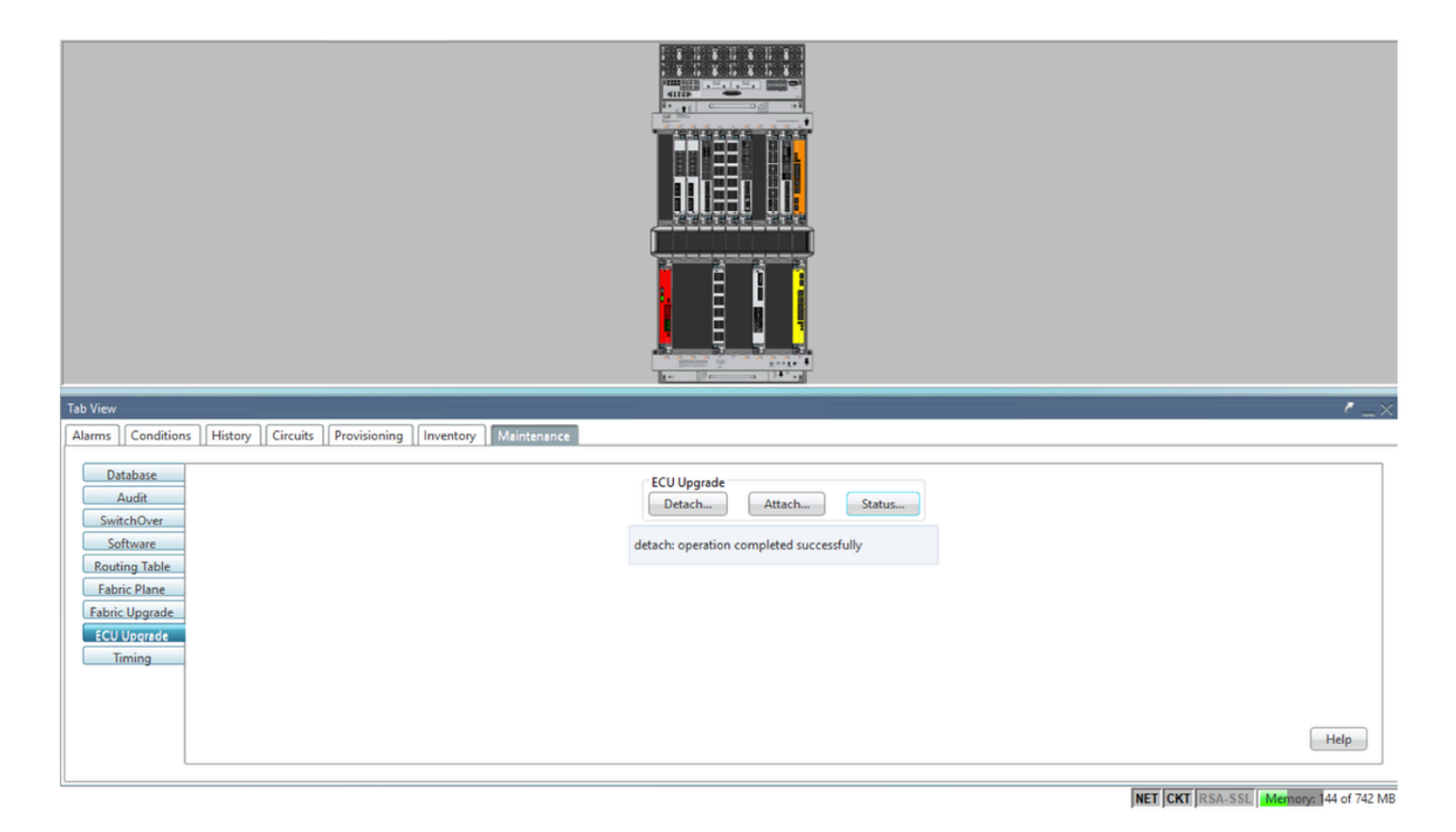

アラームがクリアされると、ECUモジュールを物理的に取り外すことができます。

ディスク提供アラームとDISK1-DISK-SPACE (場所**Sysadmin:/misc/disk1**)アラームは、ECUの移 行が完了するまでシステム上で持続します。

|    |      |     |          |                   |              |           |      |         |      |            |            |     |    | -  |                                      |                                                      |           |                  |
|----|------|-----|----------|-------------------|--------------|-----------|------|---------|------|------------|------------|-----|----|----|--------------------------------------|------------------------------------------------------|-----------|------------------|
| Ta | View |     |          |                   |              |           |      |         |      |            |            |     |    |    |                                      |                                                      |           | <pre>/ _ ×</pre> |
| A  | arms | Cor | nditions | History Circuits  | Provisioning | Inventory | M    | aintena | nce  |            |            |     |    |    |                                      |                                                      |           |                  |
|    | lum  | Ref | New      | Date              | Object       | Eqpt Type | Slot | Unit    | Port | Wavelength | Path Width | Sev | ST | SA | Cond                                 | Description                                          | Direction | Location         |
|    | NA I | AL  | 1        | 06/21/19 14:24:34 | 0/RP0        | Route Pr  | RP0  |         | NA   | NA         | NA         | CR  | R  | NA | DISK1-DISK-SPACE                     | Disk space alert for location "Sysadmin:/misc/disk1" | NA        | NEAR 🔺           |
|    | NA I | AI  | 1        | 06/21/19 14:24:32 | 0/RP0        | Route Pr  | RPO  |         | NA   | NA         | NA         | MN  | С  | NA | ECU_CAL_PROVISION_FOR_DETACH_STARTED | The detach provision for disk started                | NA        | NEAR             |
|    | NA I | A   | 1        | 06/21/19 14:22:45 | 0/RP0        | Route Pr  | RP0  |         | NA   | NA         | NA         | MN  | R  | NA | ECU_CAL_PROVISION_FOR_DETACH_STARTED | The detach provision for disk started                | NA        | NEAR             |
|    | NA I | AL  | 1        | 06/21/19 14:22:31 | 0/RP1        | Route Pr  | RP1  |         | NA   | NA         | NA         | CR  |    | NA | DISK1-DISK-SPACE                     | Disk space alert for location "Sysadmin:/misc/disk1" | NA        | NEAR             |
|    | NA I | A   | NA       | 06/21/19 14:21:07 | 0/RP1        | Route Pr  | RP1  |         | NA   | NA         | NA         | MN  | R  | NA | ECU_CAL_DISK_PROVISION_IN_PROGRESS_0 | disk provision is in progress                        | NA        | NEAR             |

1.7. ECU1を削除

1.7.1. NCS4KシャーシからのECUモジュールの取り外し:

a.ESDリストストラップを装着していることを確認します。

b.NCS4K-ECUモジュールに接続されているすべてのケーブルを取り外します。

c. EMSケーブルを取り外すと、すべてのリモート管理がシェルフにドロップされます。セクション1.7.2でEMSケーブルを再接続するまで復元されません。コンソールポートを使用してリモート アクセスを実現できます。

d.ユニットに接続されているすべてのタイミングケーブルを取り外します。

e.Philipsドライバを使用して、ECUユニットのネジを緩めます。

f.両側のラッチを使用して、NCS4K-ECUユニットを取り付けます。

g.元のNCS4K-ECUから2.5インチSATAドライブ(SSD)を両方とも取り外します。ECU内の正確な 位置(左または右)をメモします。 h.NCS4K-ECUから取り外した2.5インチSATAドライブを新しいNCS4K-ECU2モジュールに挿入 し、元のECUと同じ位置に取り付けられていることを確認します。

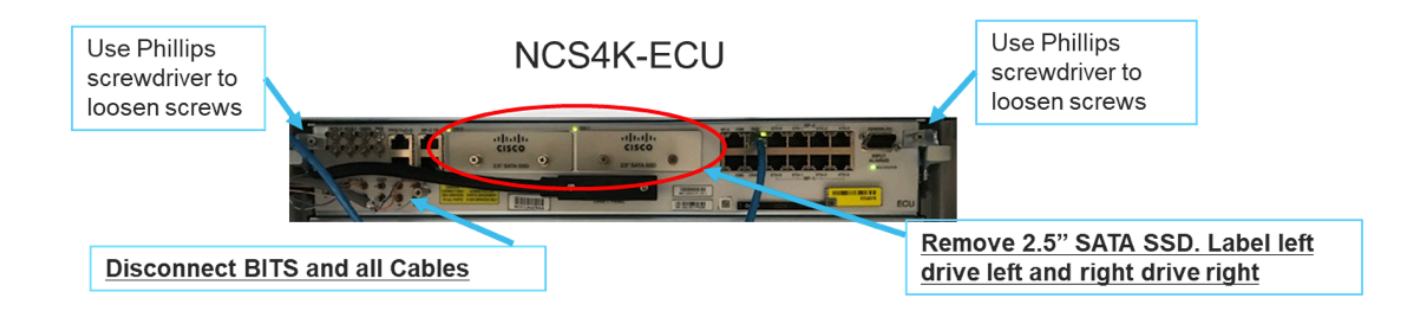

1.7.2. ECU2モジュールを取り付け、ケーブルを再接続します。

a.新しいNCS4K-ECU2モジュールと2.5インチSATAドライブを元のECUスロットに取り付けます 。

b.セクション1.7.1から取り外したすべてのケーブルを新しいECU2モジュールに再接続します。

c.ラッチが正しい位置に来たら、ネジを締めます。

d.NEへのリモート管理接続が再度使用可能であることを確認します。

e.NEの前面パネルLCDが動作可能であることを確認します。

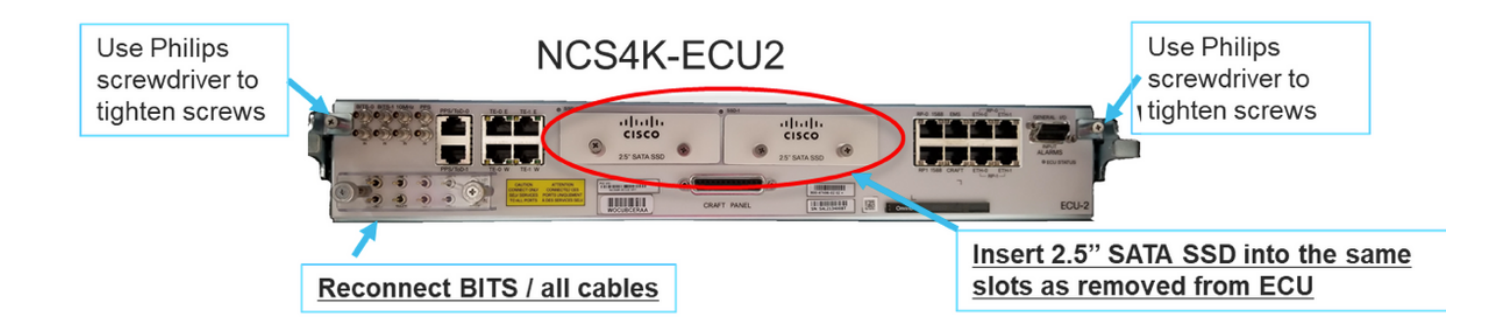

1.7.3. NCS4Kシャーシで新しいECU2を初期化します。

NCS4K-ECU2モジュールが初期化されるまで2~3分待ちます。

接続操作がトリガーされる前にECUの「プラグイン済みアラーム」がクリアされていることを確認します。クリアされていないと、システムが不整合な状態になる可能性があります。

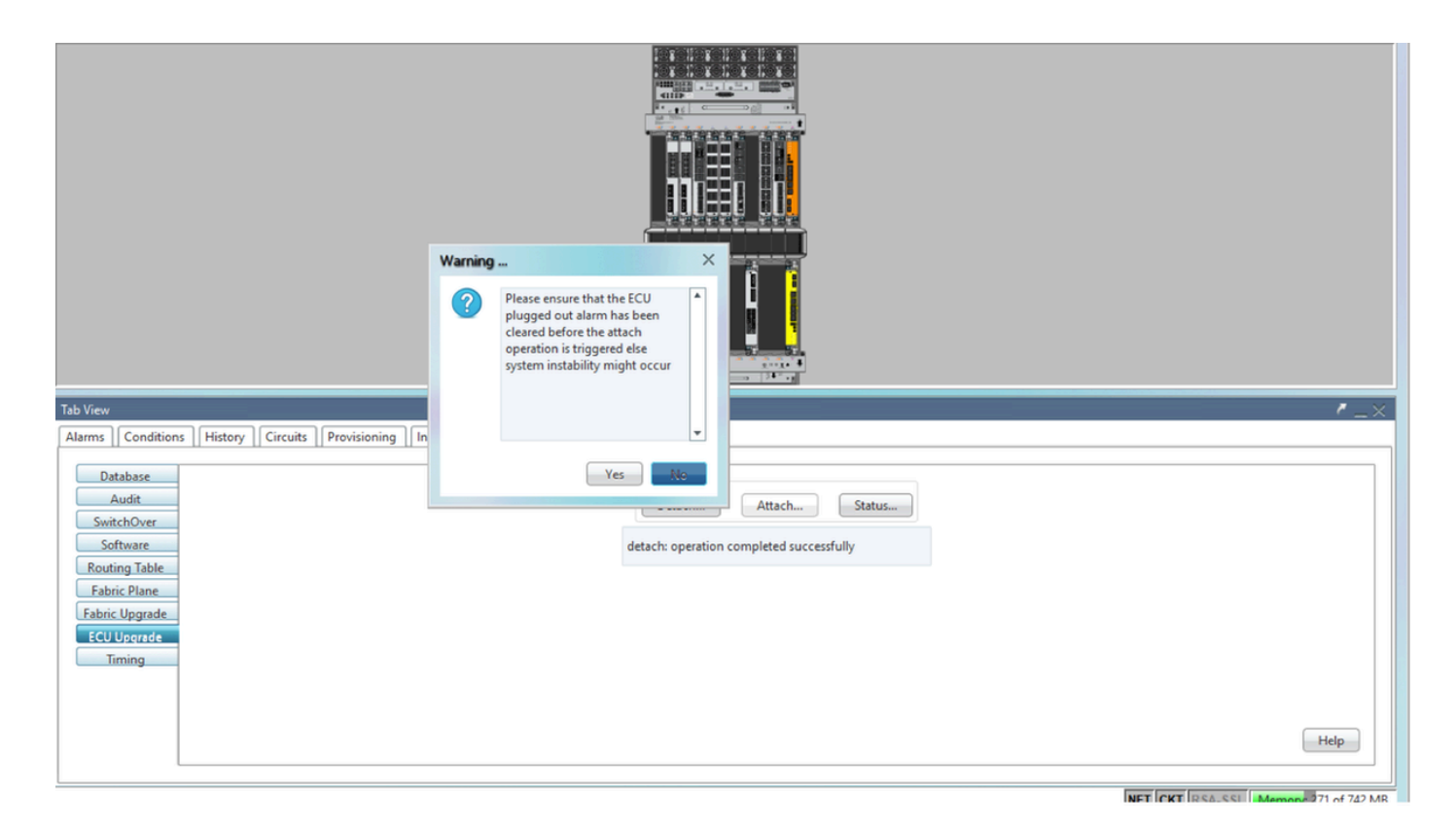

### 図に示すように、[Attach...]ボタンをクリックして続行します。

o

| Tab View                                                              | /_×                                                                                |
|-----------------------------------------------------------------------|------------------------------------------------------------------------------------|
| Alarms Conditions History Circuits Provisioning Inventory Maintenance |                                                                                    |
| Database<br>Audit<br>SwitchOver<br>Software                           | ECU Upgrade       Detach       Attach       Status       attach: operation ongoing |
| Fabric Upgrade ECU Upgrade Timing                                     |                                                                                    |

アラーム「The attach provision for disk started」は、接続手順がトリガーされると起動されます

|   | Tab Vie | ~   |          |                    |              |           |      |         |      |            |            |     |    |    |                |                                              |           |          |
|---|---------|-----|----------|--------------------|--------------|-----------|------|---------|------|------------|------------|-----|----|----|----------------|----------------------------------------------|-----------|----------|
| ļ | Alarm   | Co  | ondition | s History Circuits | Provisioning | Inventory | M    | aintena | ince |            |            |     |    |    |                |                                              |           |          |
|   | Num     | Ref | New      | Date               | Object       | Eqpt Type | Slot | Unit    | Port | Wavelength | Path Width | Sev | ST | SA | Cond           | Description                                  | Direction | Location |
| I | NA      | NA  | 1        | 06/21/19 14:37:23  | 0/RP1        | Route Pr  | RP1  |         | NA   | NA         | NA         | MN  | R  | NA | ECU_CAL_PROV   | The attach provision for disk started        | NA        | NEAR     |
|   | NA      | NA  | NA       | 06/21/19 14:24:34  | 0/RPO        | Route Pr  | RPO  |         | NA   | NA         | NA         | CR  |    | NA | DISK1-DISK-SPA | Disk space alert for location "Sysadmin:/mis | NA        | NEAR     |
|   | NA      | NA  | NA       | 06/21/19 14:22:31  | 0/RP1        | Route Pr  | RP1  |         | NA   | NA         | NA         | CR  | R  | NA | DISK1-DISK-SPA | Disk space alert for location "Sysadmin:/mis | NA        | NEAR     |
|   | NA      | NA  | NA       | 06/21/19 14:21:07  | 0/RP1        | Route Pr  | RP1  |         | NA   | NA         | NA         | MN  | R  | NA | ECU_CAL_DISK   | disk provision is in progress                | NA        | NEAR     |

これらのアラームがシステムからクリアされると、NCS4K-ECUからNCS4K-ECU2へのECU移行 が正常に完了します。

| Tab View                                                              | ۲_×.                                     |
|-----------------------------------------------------------------------|------------------------------------------|
| Alarms Conditions History Circuits Provisioning Inventory Maintenance |                                          |
| Database                                                              | ECU Upgrade                              |
| Audit                                                                 | Detach Attach Status                     |
| Software                                                              | attach: operation completed successfully |
| Routing Table                                                         |                                          |
| Fabric Plane                                                          |                                          |
| ECU Upgrade                                                           |                                          |
| Timing                                                                |                                          |
|                                                                       |                                          |
|                                                                       | Help                                     |
|                                                                       |                                          |
| L                                                                     |                                          |

1.8. チェック後

1.8.1. アラームの確認

アラームを確認し、シェルフに新しいアラームや予期しないアラームがないことを確認します。

注:ロケーションアラームのDisk spaceアラートは、RP0とRP1の両方でアイドル状態になるま でに若干長い時間がかかることがありますが、SH mediaコマンドを使用して、ディスクが動作可 能であることを確認できます。

| Та      | b View                                         |                                   |                                                                    |                                                                                                    |                                                                                                    |                                                                                   |                                                                |                  |                                                          |                                                |                                   |                        |                                    |                                                                                          |                                                                                                    |                                         |                                                  |
|---------|------------------------------------------------|-----------------------------------|--------------------------------------------------------------------|----------------------------------------------------------------------------------------------------|----------------------------------------------------------------------------------------------------|-----------------------------------------------------------------------------------|----------------------------------------------------------------|------------------|----------------------------------------------------------|------------------------------------------------|-----------------------------------|------------------------|------------------------------------|------------------------------------------------------------------------------------------|----------------------------------------------------------------------------------------------------|-----------------------------------------|--------------------------------------------------|
| A       | larms                                          | Co                                | nditions                                                           | History Circuits                                                                                                    | Provisioning                                                                                                    | Inventory                                                                         | Main                                                           | tenanc           | 2                                                        |                                                |                                   |                        |                                    |                                                                                          |                                                                                                    |                                         |                                                  |
| 6       | Num                                            | Ref                               | New                                                                | Date                                                                                                    | Object                                                                                                    | Eapt Type                                                                         | Slot L                                                         | nit F            | ort Wavelengt                                            | h Path Width                                   | Sev                               | ST                     | SA                                 | Cond                                                                                     | Description                                                                                                    | Direction                               | Location                                         |
| 11      | NA                                             | NA                                | ✓                                                                  | 06/21/19 14:40:34                                                                                                    | 0/RP0                                                                                                    | Route Pr                                                                          | RP0                                                            |                  | IA NA                                                    | NA                                             | CR                                | С                      | NA                                 | DISK1-DISK-SPA                                                                           | Disk space alert for location "Sysadmin:/mis                                                                                                    | NA                                      | NEAR                                             |
| 11      | NA                                             | NA                                | ×                                                                  | 06/21/19 14:40:01                                                                                                    | 0/RP0                                                                                                    | Route Pr                                                                          | RP0                                                            |                  | IA NA                                                    | NA                                             | MN                                | С                      | NA                                 | ECU_CAL_DISK                                                                             | disk provision is in progress                                                                                                    | NA                                      | NEAR                                             |
|         | NA                                             | NA                                | ×                                                                  | 06/21/19 14:40:00                                                                                                    | 0/RP0                                                                                                    | Route Pr                                                                          | RPO                                                            |                  | IA NA                                                    | NA                                             | MN                                | С                      | NA                                 | ECU_CAL_PROV                                                                             | The attach provision for disk started                                                                                                    | NA                                      | NEAR                                             |
|         |                                                |                                   |                                                                    |                                                                                                    |                                                                                                    |                                                                                   |                                                                |                  |                                                          |                                                |                                   |                        |                                    |                                                                                          |                                                                                                    |                                         |                                                  |
|         |                                                |                                   |                                                                    |                                                                                                    |                                                                                                    |                                                                                   |                                                                |                  |                                                          |                                                |                                   |                        |                                    |                                                                                          |                                                                                                    |                                         |                                                  |
|         |                                                | Tab View                          |                                                                    |                                                                                                    |                                                                                                    |                                                                                   |                                                                |                  |                                                          |                                                |                                   |                        |                                    |                                                                                          |                                                                                                    |                                         |                                                  |
| Т       | b Viev                                         | ,                                 |                                                                    |                                                                                                    |                                                                                                    |                                                                                   |                                                                |                  |                                                          |                                                |                                   |                        |                                    |                                                                                          |                                                                                                    |                                         |                                                  |
| T       | b Viev<br>Jarms                                | Co                                | nditions                                                           | History Circuits                                                                                                    | Provisioning                                                                                                    | Inventory                                                                         | Main                                                           | tenanc           | 2                                                        |                                                |                                   |                        |                                    |                                                                                          |                                                                                                    |                                         |                                                  |
| T       | b Viev<br>Jarms                                | C.                                | nditions                                                           | History Circuits                                                                                                    | Provisioning                                                                                                    | Inventory                                                                         | Main                                                           | tenanc           | 2                                                        | 5 - 1 - 1 - 1 - 1 - 1 - 1 - 1 - 1 - 1 -        | 6                                 |                        |                                    |                                                                                          |                                                                                                    | <b>0</b> 7 - 17                         |                                                  |
| T       | b Viev<br>Iarms<br>Num                         | Co<br>Ref                         | nditions<br>New                                                    | History Circuits<br>Date                                                                                                    | Provisioning<br>Object                                                                                                    | Inventory<br>Eqpt Type                                                            | Main<br>Slot U                                                 | tenanc<br>Init F | e<br>ort Wavelengt                                       | n Path Width                                   | Sev                               | ST                     | SA                                 | Cond                                                                                     | Description                                                                                                    | Direction                               | Location                                         |
| T       | b View<br>Iarms<br>Num<br>NA                   | Co<br>Ref<br>NA                   | nditions<br>New                                                    | History Circuits<br>Date<br>06/21/19 14:40:34                                                                                                    | Provisioning<br>Object<br>0/RP0                                                                                                    | Eqpt Type<br>Route Pr                                                             | Main<br>Slot U<br>RP0                                          | tenanc<br>nit F  | e<br>ort Wavelengt<br>IA NA                              | n Path Width                                   | Sev<br>CR                         | ST<br>C                | <b>SA</b><br>NA                    | Cond<br>DISK1-DISK-SPA                                                                   | Description<br>Disk space alert for location "Sysadmin:/mis                                                                                                    | Direction<br>NA                         | Location<br>NEAR                                 |
| Ta      | b View<br>Iarms<br>Num<br>NA<br>NA             | Co<br>Ref<br>NA<br>NA             | New                                                                | History         Circuits           Date         06/21/19 14:40:34           06/21/19 14:40:01         14:40:01                                                                                                    | Provisioning<br>Object<br>0/RP0<br>0/RP0                                                                                                    | Eqpt Type<br>Route Pr                                                             | Main<br>Slot L<br>RP0<br>RP0                                   | tenanc<br>nit F  | e<br>ort Wavelengt<br>IA NA<br>IA NA                     | Path Width                                     | Sev<br>CR<br>MN                   | ST<br>C<br>C           | SA<br>NA<br>NA                     | Cond<br>DISK1-DISK-SPA<br>ECU_CAL_DISK                                                   | Description<br>Disk space alert for location "Sysadmin:/mis<br>disk provision is in progress                                                                                                    | Direction<br>NA<br>NA                   | Location<br>NEAR<br>NEAR                         |
|         | b View<br>Iarms<br>Num<br>NA<br>NA<br>NA       | Ref<br>NA<br>NA<br>NA             | New<br>Vew                                                         | History         Circuits           Date         06/21/19 14:40:34           06/21/19 14:40:01         06/21/19 14:40:01           06/21/19 14:40:00         14:40:00                                                                | Provisioning<br>Object<br>0/RP0<br>0/RP0<br>0/RP0                                                                                             | Eqpt Type<br>Route Pr<br>Route Pr<br>Route Pr                                     | Main<br>Slot U<br>RP0<br>RP0<br>RP0<br>RP0                     | tenanc<br>nit F  | e Wavelengt<br>IA NA<br>IA NA<br>IA NA                   | Path Width<br>NA<br>NA<br>NA                   | Sev<br>CR<br>MN<br>MN             | ST<br>C<br>C<br>C      | SA<br>NA<br>NA                     | Cond<br>DISK1-DISK-SPA<br>ECU_CAL_DISK<br>ECU_CAL_PROV                                   | Description<br>Disk space alert for location "Sysadmin/mis<br>disk provision is in progress<br>The attach provision for disk started                                                                                          | Direction<br>NA<br>NA<br>NA             | Location<br>NEAR<br>NEAR<br>NEAR                 |
|         | b View<br>larms<br>Num<br>NA<br>NA<br>NA<br>NA | Ref<br>NA<br>NA<br>NA             | New<br>Vew<br>Vev<br>Vev<br>Vev<br>Vev<br>Vev<br>Vev<br>Vev<br>Vev | History         Circuits           Date         06/21/19 14:40:34           06/21/19 14:40:01         06/21/19 14:40:00           06/21/19 14:40:00         06/21/19 14:38:41                                                       | Provisioning           Object           0/RP0           0/RP0           0/RP0           0/RP0           0/RP0                                 | Eqpt Type<br>Route Pr<br>Route Pr<br>Route Pr<br>Route Pr                         | Slot U<br>RP0<br>RP0<br>RP0<br>RP0<br>RP0<br>RP0               | tenanc<br>init F | e Wavelengt<br>IA NA<br>IA NA<br>IA NA<br>IA NA          | Path Width<br>NA<br>NA<br>NA<br>NA<br>NA       | Sev<br>CR<br>MN<br>MN             | ST<br>C<br>C<br>C<br>R | <b>SA</b><br>NA<br>NA<br>NA        | Cond<br>DISK1-DISK-SPA<br>ECU_CAL_DISK<br>ECU_CAL_PROV<br>ECU_CAL_PROV                   | Description<br>Disk space alert for location "Sysadmin:/mis<br>disk provision is in progress<br>The attach provision for disk started<br>The attach provision for disk started                                                | Direction<br>NA<br>NA<br>NA<br>NA       | Location<br>NEAR<br>NEAR<br>NEAR<br>NEAR         |
| Ta<br>A | b View<br>Ilarms<br>NA<br>NA<br>NA<br>NA<br>NA | Ref<br>NA<br>NA<br>NA<br>NA<br>NA | New<br>V<br>New<br>New<br>New<br>New<br>New<br>New<br>New<br>New   | History         Circuits           Date         06/21/19 14:40:34           06/21/19 14:40:01         06/21/19 14:40:00           06/21/19 14:40:01         06/21/19 14:40:01           06/21/19 14:40:02         06/21/19 14:40:01 | Provisioning           Object           0/RP0           0/RP0           0/RP0           0/RP0           0/RP0           0/RP0           0/RP1 | Eqpt Type<br>Route Pr<br>Route Pr<br>Route Pr<br>Route Pr<br>Route Pr<br>Route Pr | Slot U<br>RP0<br>RP0<br>RP0<br>RP0<br>RP0<br>RP0<br>RP0<br>RP1 | tenanc<br>Init F | e Wavelengt<br>IA NA<br>IA NA<br>IA NA<br>IA NA<br>IA NA | Path Width<br>NA<br>NA<br>NA<br>NA<br>NA<br>NA | Sev<br>CR<br>MN<br>MN<br>MN<br>CR | ST<br>C<br>C<br>R<br>R | <b>SA</b><br>NA<br>NA<br><b>NA</b> | Cond<br>DISK1-DISK-SPA<br>ECU_CAL_DISK<br>ECU_CAL_PROV<br>ECU_CAL_PROV<br>DISK1-DISK-SPA | Description<br>Disk space alert for location "Sysadminr/mis<br>disk provision is in progress<br>The attach provision for disk started<br>The attach provision for disk started<br>Oik space alert for location "Sysadminr/mis | Direction<br>NA<br>NA<br>NA<br>NA<br>NA | Location<br>NEAR<br>NEAR<br>NEAR<br>NEAR<br>NEAR |

1.8.2. メディアの確認

両方のソリッドステートディスクドライブが正しくスロットされ、到達可能であることを確認し ます。

#### sysadmin-vm:0\_RP0# <mark>sh media</mark>

Fri Jun 21 20:21:28.615 UTC

| Partition | Size | Used | Percent | Avail |  |
|-----------|------|------|---------|-------|--|
|           |      |      |         |       |  |
| rootfs:   | 2.4G | 633M | 29%     | 1.6G  |  |
| log:      | 478M | 308M | 70%     | 135M  |  |
| config:   | 478M | 32M  | 8%      | 410M  |  |
| disk0:    | 949M | 47M  | 6%      | 838M  |  |
| install:  | 3.7G | 2.8G | 81%     | 681M  |  |
| disk1:    | 18G  | 3.0G | 18%     | 14G   |  |

rootfs: = root file system (read-only)

log: = system log files (read-only)

config: = configuration storage (read-only)

install: = install repository (read-only)

sysadmin-vm:0\_RP0#

1.8.3. BITSタイミング再検査

BITSタイミングが装備され、セクション1.5が完了した場合。ECU2にBITSタイミングを再接続し、以前の結果と比較した後で、コマンドを再度実行します。

RP/0/RP<u>0:node\_name</u>#show\_controller\_timing\_controller\_clock Wed\_Nov\_13\_14:53:18.781\_CST

SYNCEC Clock-Setting: Rack 0

|                                                                                                    | BI                                               | TSO-IN                                           | BII | S0-OUT                                      | BIT | S1-IN                                           | BIT | S1-OUT                                          |
|----------------------------------------------------------------------------------------------------|--------------------------------------------------|--------------------------------------------------|-----|---------------------------------------------|-----|-------------------------------------------------|-----|-------------------------------------------------|
| Config                                                                                                    | :                                                | Yes                                              |     | No                                          |     | Yes                                             |     | No                                              |
| PORT Mode                                                                                                    | :                                                | T1                                               |     | -                                           |     | T1                                              |     | -                                               |
| Framing                                                                                                    | :                                                | ESF                                              |     | -                                           |     | ESF                                             |     | -                                               |
| Linecoding                                                                                                    | y :                                              | B8ZS                                             |     | -                                           |     | B8ZS                                            |     | -                                               |
| Submode                                                                                                    | :                                                | -                                                |     | -                                           |     | -                                               |     | -                                               |
| Shutdown                                                                                                    | :                                                | No                                               |     | No                                          |     | No                                              |     | No                                              |
| Direction                                                                                                    | :                                                | RX                                               |     | TX                                          |     | RX                                              |     | ТХ                                              |
| QL Option                                                                                                    | :                                                | O2 G1                                            |     | 02 G1                                       |     | O2 G1                                           |     | O2 G1                                           |
| RX_ssm                                                                                                    | :                                                | PRS                                              |     | -                                           |     | PRS                                             |     | -                                               |
| TX_ssm                                                                                                    | :                                                | -                                                |     | -                                           |     | -                                               |     | -                                               |
| If_state                                                                                                    | :                                                | UP                                               |     | ADMIN_DOWN                                  |     | UP                                              |     | ADMIN_DOWN                                      |
|                                                                                                    |                                                  |                                                  |     |                                             |     |                                                 |     |                                                 |
|                                                                                                    | TE                                               | 0-Е                                              | TE1 | -E                                          | TE0 | -w                                              | TE1 | -W                                              |
| Config                                                                                                    | TE(                                              | 0-E<br>NA                                        | TE1 | -E<br>NA                                    | TE0 | -W<br>NA                                        | TE1 | -W<br>NA                                        |
| Config<br>PORT Mode                                                                                               | TE(<br>:                                         | 0-E<br>NA<br>ICS                                 | TE1 | -E<br>NA<br>ICS                             | TE0 | -W<br>NA<br>ICS                                 | TE1 | -W<br>NA<br>ICS                                 |
| Config<br>PORT Mode<br>Framing                                                                                    | TE(<br>:<br>:                                    | 0-E<br>NA<br>ICS                                 | TE1 | -E<br>NA<br>ICS<br>-                        | TE0 | -W<br>NA<br>ICS<br>-                            | TE1 | -W<br>NA<br>ICS<br>-                            |
| Config<br>PORT Mode<br>Framing<br>Linecoding                                                                      | TE(<br>:<br>:<br>:                               | 0-E<br>NA<br>ICS<br>-                            | TE1 | -E<br>NA<br>ICS<br>-                        | TEO | -W<br>NA<br>ICS<br>-                            | TE1 | -W<br>NA<br>ICS<br>-                            |
| Config<br>PORT Mode<br>Framing<br>Linecoding<br>Submode                                                           | TE(<br>:<br>:<br>;<br>;<br>;                     | 0-E<br>NA<br>ICS<br>-<br>-                       | TE1 | E<br>NA<br>ICS<br><br>-                     | TEO | -W<br>NA<br>ICS<br>-<br>-                       | TE1 | -W<br>NA<br>ICS<br>-<br>-                       |
| Config<br>PORT Mode<br>Framing<br>Linecoding<br>Submode<br>Shutdown                                               | TE(<br>:<br>:<br>;<br>;<br>;<br>;<br>;           | 0-E<br>NA<br>ICS<br>-<br>-<br>No                 | TE1 | -E<br>NA<br>ICS<br>-<br>-<br>No             | TEO | -W<br>NA<br>ICS<br>-<br>-<br>No                 | TE1 | -W<br>NA<br>ICS<br>-<br>-<br>No                 |
| Config<br>PORT Mode<br>Framing<br>Linecoding<br>Submode<br>Shutdown<br>Direction                                  | TE<br>:<br>:<br>:<br>:<br>:                      | 0-E<br>NA<br>ICS<br>-<br>-<br>No                 | TE1 | E<br>NA<br>ICS<br><br>-<br>No<br>-          | TEO | -W<br>NA<br>ICS<br>-<br>-<br>No                 | TE1 | -W<br>NA<br>ICS<br>-<br>-<br>No<br>-            |
| Config<br>PORT Mode<br>Framing<br>Linecoding<br>Submode<br>Shutdown<br>Direction<br>QL Option                     | TE(<br>:<br>:<br>:<br>:<br>:<br>:                | 0-E<br>NA<br>ICS<br>-<br>-<br>No<br>-<br>01      | TE1 | E<br>NA<br>ICS<br>-<br>-<br>No<br>-<br>01   | TEO | -W<br>NA<br>ICS<br>-<br>-<br>No<br>-<br>01      | TE1 | -W<br>NA<br>ICS<br>-<br>-<br>No<br>-<br>01      |
| Config<br>PORT Mode<br>Framing<br>Linecoding<br>Submode<br>Shutdown<br>Direction<br>QL Option<br>RX_ssm           | TE(<br>:<br>:<br>:<br>:<br>:<br>:                | 0-E<br>NA<br>ICS<br>-<br>-<br>No<br>-<br>01      | TE1 | -E<br>NA<br>ICS<br>-<br>-<br>No<br>-<br>01  | TEO | -W<br>NA<br>ICS<br>-<br>-<br>No<br>-<br>01      | TE1 | -W<br>NA<br>ICS<br>-<br>-<br>No<br>-<br>01      |
| Config<br>PORT Mode<br>Framing<br>Linecoding<br>Submode<br>Shutdown<br>Direction<br>QL Option<br>RX_ssm<br>TX_ssm | TE(<br>:<br>:<br>:<br>:<br>:<br>:<br>:<br>:<br>: | 0-E<br>NA<br>ICS<br>-<br>-<br>No<br>-<br>01<br>- | TE1 | E<br>NA<br>ICS<br><br>-<br>No<br><br>01<br> | TEO | -W<br>NA<br>ICS<br>-<br>-<br>No<br>-<br>01<br>- | TE1 | -W<br>NA<br>ICS<br>-<br>-<br>No<br>-<br>01<br>- |

| RP/0/RP6 | : Node_Name #              | show free      | quency s         | synchroniza | tion clock-interfaces brief                   |
|----------|----------------------------|----------------|------------------|-------------|-----------------------------------------------|
| Tue Nov  | 5 16:38:03.711 CS          | Г              |                  |             |                                               |
| Flags:   | > - Up<br>d - SSM Disabled | D - [<br>s - ( | )own<br>)utput s | squelched   | S - Assigned for selection<br>L - Looped back |
| Node 0/F | RP0:                       |                |                  |             | ·                                             |
| Fl       | Clock Interface            | QLrcv          | QLuse            | Pri QLsnd   | Output driven by                              |
| >S       | Rack0-Bits0-In             | PRS            | PRS              | 50 n/a      | n/a                                           |
| D        | Rack0-Bits0-Out            | n/a            | n/a              | n/a PRS     | Rack0-Bits0-In                                |
| >S       | Rack0-Bitsl-In             | PRS            | PRS              | 50 n/a      | n/a                                           |
| D        | Rack0-Bits1-Out            | n/a            | n/a              | n/a PRS     | Rack0-Bits0-In                                |
| D        | 0/TE0-E                    | n/a            | n/a              | n/a n/a     | n/a                                           |
| D        | 0/TE1-E                    | n/a            | n/a              | n/a n/a     | n/a                                           |
| D        | 0/TE0-W                    | n/a            | n/a              | n/a n/a     | n/a                                           |
| D        | 0/TE1-W                    | n/a            | n/a              | n/a n/a     | n/a                                           |
| >S       | Internal0                  | n/a            | ST3              | 255 n/a     | n/a                                           |